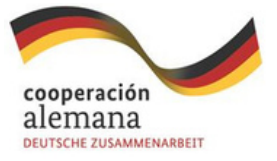

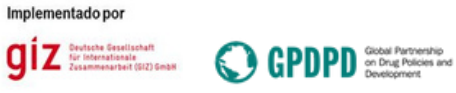

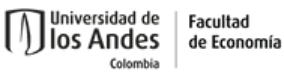

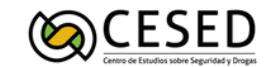

# **MANUAL DE USO**

Una vez se encuentre en el espacio web del mapa interactivo, lo primero que encontrará es el área de visualización. Verá un mapa de Colombia dónde se encuentran resaltadas las zonas con presencia o amenaza de cultivos de coca.

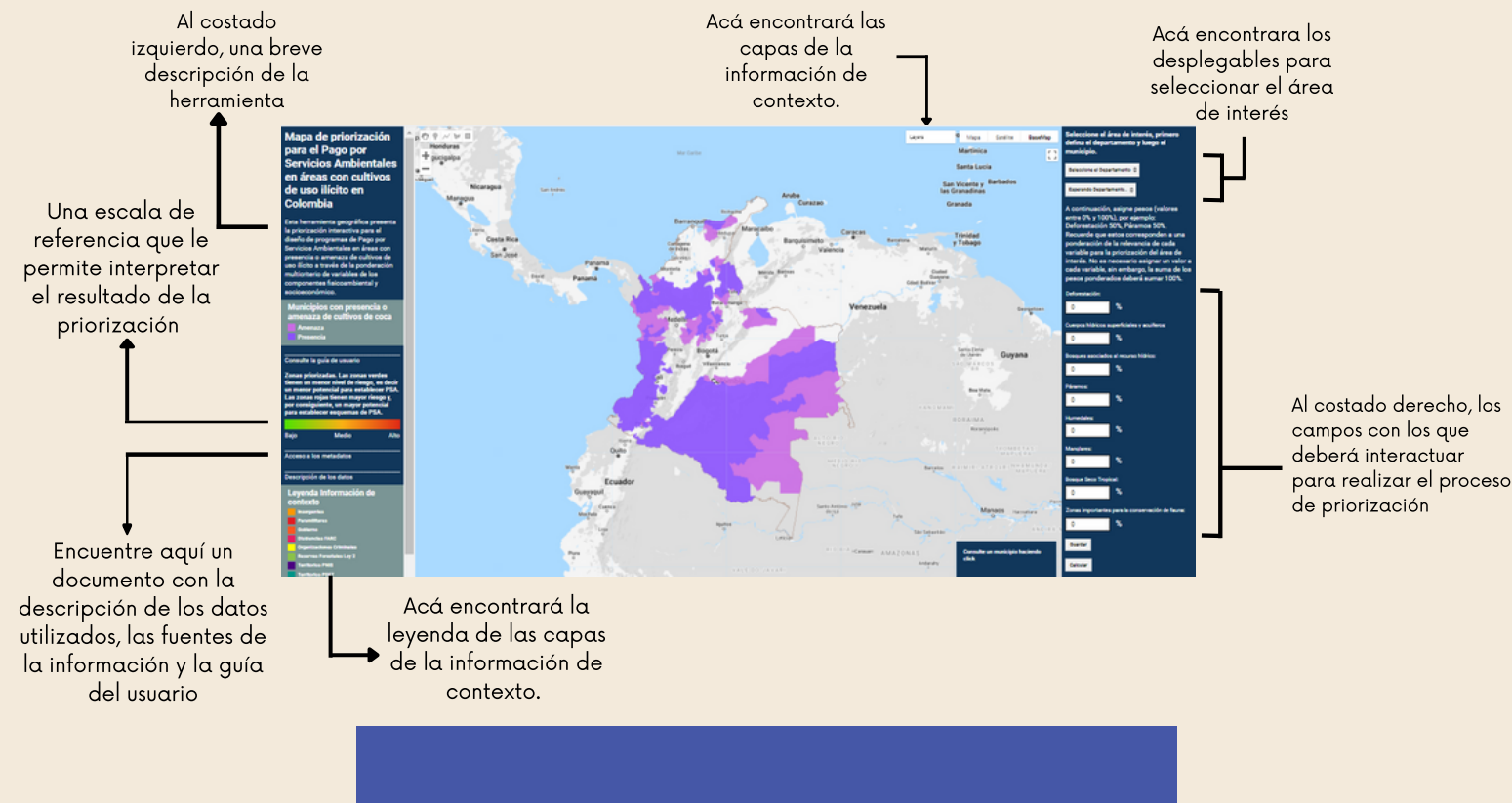

## Priorización

Seleccione el area de interes, primer defina el departamento y luego el monicipio.

# Esperando Departamento... 🗘

entre u.» y 100%, por ejemplo: Deforestación 50%, Páramos 50%. Recuerde que estos corresponden a una ponderación de la relevancia de cada variable para la priorización del área de interés. No es necesario asign un valor a cada variable, sin embargo, suma de los pesos ponderados deben sumar 100%.

#### Seleccione el área de interés, primero defina el departamento y luego el municipio.

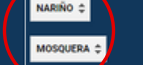

A communicación asigne pesos (valores entre 0% y 100%), por ejemplo: Deforestación 50%, Páramos 50%, Recuerde que estos corresponden a una ponderación de la relevancia de cada variable para la priorización del ar área de interés. No es necesario asign la un valor a cada variable, sin embargo, i suma de los pesos ponderados deben sumar 100%.

### 1. Seleccione el departamento y municipio de interés

Seleccione el departamento de interés. Una vez este departamento sea seleccionado, en la siguiente casilla encontrará un listado con los municipios que corresponden a ese departamento, seleccione el municipio con el que desea trabajar. Siempre debe seleccionar un municipio.

### 2. Defina los criterios de interés para la priorización

En este proceso deberá definir cuáles variables ambientales determinaran la priorización de las zonas de interés: deforestación, cuerpos de agua, bosques de galería y ripiaros, páramos,

humedales, manglares, bosque seco tropical y zonas importantes para la conservación de fauna.

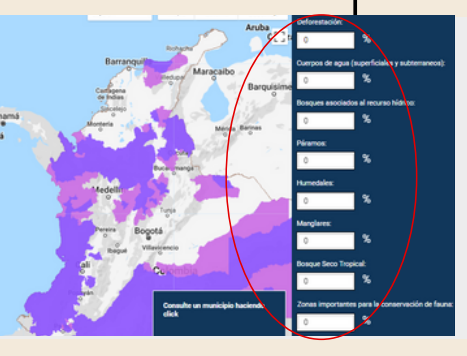

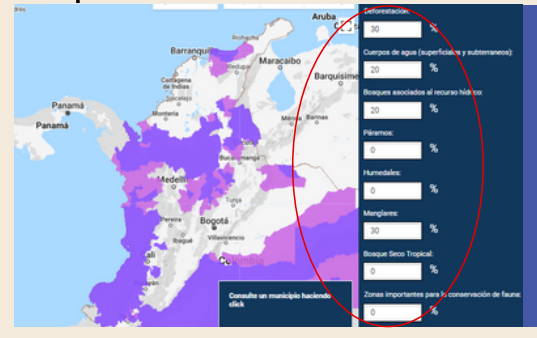

### 3. ingresar los valores para la priorización

Acá es necesario asignarle un valor de importancia a los parámetros según las características del territorio y el tipo de programa de PSA que le gustaría implementar. Los valores asignados deben sumar 100 %. Los parámetros que no se consideren importantes se dejan en 0. iOjo! No es lo mismo pensar proyectos para Mosquera, Nariño, donde hay presencia de manglares,

que para San José de Guaviare donde no hay.

### 4. Ejecutar

Una vez asigne los valores deseados a cada uno de los parámetros, haga clic primero en guardar y luego en calcular. En el mapa aparecerán las zonas priorizadas. Ojo, debe hacer clic en los dos botones. La zonificación aparecerá en una gama de colores que van de verde a rojo de acuerdo con el potencial para el desarrollo de esquemas de PSA. Las zonas verdes tienen un menor nivel de riesgo, es decir un menor potencial para establecer PSA. Las zonas rojas tienen mayor riesgo y, por consiguiente, un mayor potencial para establecer esquemas de PSA.

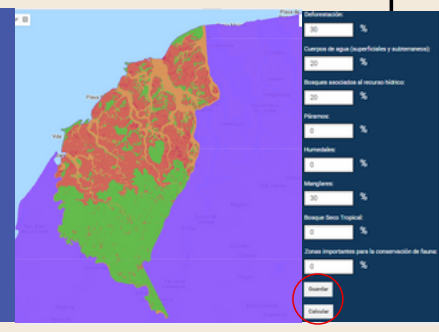

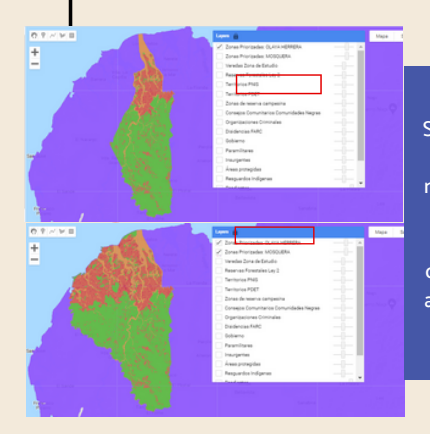

### 5. Agregar otra priorización

Si desea agregar la priorización de otro municipio, u otra configuración de priorización para el mismo municipio, repita el procedimiento desde el paso 1. La información de la primera priorización no se perderá. Esta quedará guardada en el desplegable denominado capas (Layers). Usted podrá prender y apagar estas capas en cualquier momento desde el desplegable. Si desea volver a comenzar de cero deberá recargar la página.

### Información de contexto

### 1. Desplegable

Usted encontrará un desplegable, denominado capas (layers), en la parte superior derecha del visor con variables adicionales que tienen como objetivo brindar información complementaria para el proceso de toma de decisión. Estas variables están construidas con información en formato de capas. Cada capa corresponde a una variable. Acá puede prender y apagar las capas de interés haciendo clic en los recuadros de la parte izquierda. También puede jugar con la opacidad de la información.

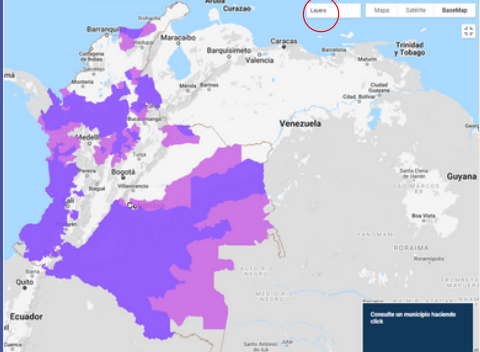

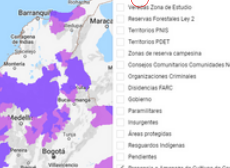

### 2. Fijar el desplegable

Despliegue el listado de capas que presentan la información de contexto. Si desea fijar este desplegable puede hacer clic sobre el candado que se encuentra en la parte superior al lado de

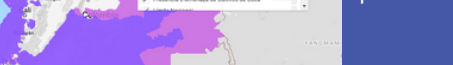

Cluded

la palabra "Layers".

### 3. Prender y apagar las capas

En el listado de capas de contexto usted podrá prender y apagar las capas de interés haciendo clic en los recuadros del costado izquierdo del desplegable.

Se recomienda apagar la capa denominada presencia o amenaza de cultivos de coca para tener una mejor visualización del resultado.

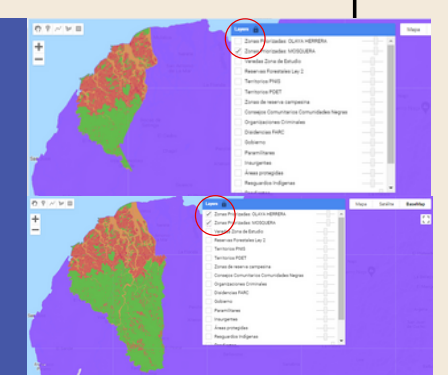

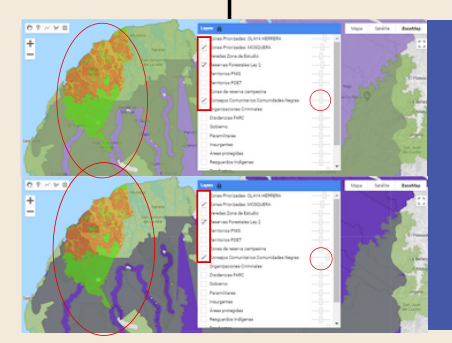

### **4. Deslizables**

Estas son unas barras móviles con las que usted podrá ajustar la opacidad de las capas. Usted disminuirá la opacidad al llevarlas hacia el costado izquierdo y la aumentará llevándolas hacia el costado derecho

#### 5. Orden visualización

Usted debe tener en cuenta que las capas se encuentran superpuestas en el orden que aparecen en el listado. La primera capa es el resultado de la priorización. Es decir, el resultado de la priorización se encuentra encima de las veredas, las veredas se encuentran por encima de los territorios PNIS y los territorios PNIS se encuentran por encima de los territorios PDET. De este modo para todas las capas. Los municipios sobre los que realice el proceso de priorización siempre quedarán de primeros en este desplegable.

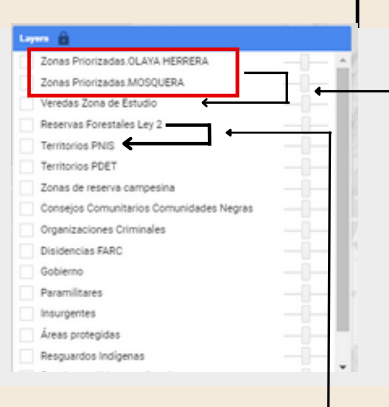

La priorización se encuentran por encima del resto de las capas.

La capa de reservas forestales se encuentra debajo de la priorización, pero por encima del resto de capas. Por lo tanto si se tiene en opacidad completa tapará todo lo que esté por debajo de ella.

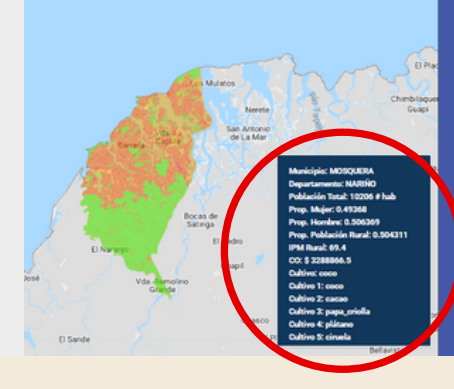

#### 6. Información secundaría

El visor cuenta con un cuadro de información ubicado en la parte inferior derecha en el cual usted podrá encontrar el nombre del municipio, el departamento e información adicional: el índice de pobreza multidimensional, número de habitantes, cultivos principales, de la zona priorizada.

## **Otras Herramientas**

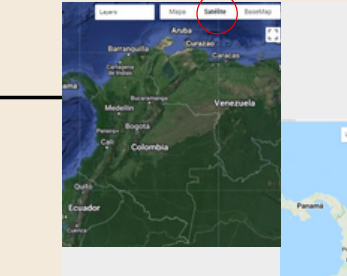

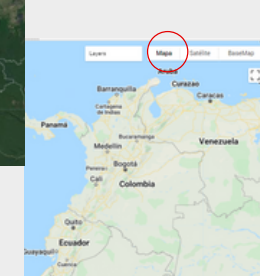

Cambio de mapa base

ede cambiar el tipo de mana base sobre el que est

trabajando. Sólo debe seleccionar una de las dos opciones, mapa o satélite, que aparecen en la parte superior. En la primera opción coberturas naturales y en la segunda vías.

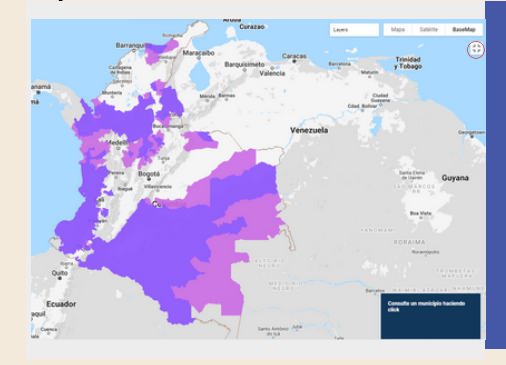

### Cambio a pantalla completa

Por último, puede cambiar la vista del área de visualización a pantalla completa haciendo clic en el botón que se encuentra en la parte superior derecha.

Nota: Se recomienda que en dispositivos móviles, como celulares, se utilice esta vista dado que le permitirá al usuario tener un mejor espacio de visualización.